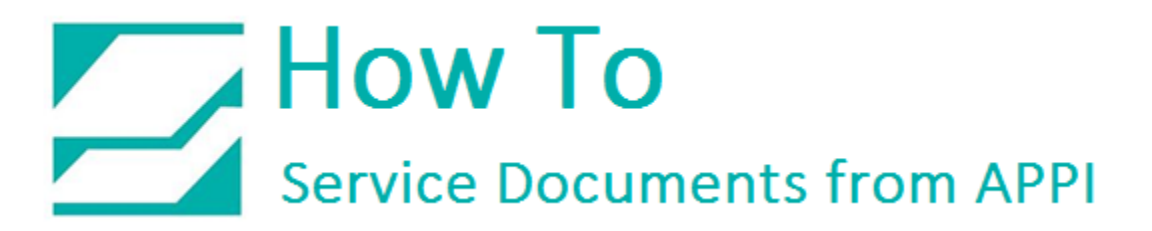

## Document: #HT000143

Document Title: Load ZPL Files via Zebra Setup Utilities

## Product(s): Ti-1000Z

### **Procedure:**

Zebra Setup Utilities (ZSU) is available for download <u>here</u>.

You may need to scroll down the page to find the Zebra Setup Utilities.

Install the software on a computer that is connected to the printer via USB cable (such as a laptop).

Clear labels from the Bagger.

Open ZSU.

Once set up with ZSU, make sure the printer is highlighted, and click Open Communication With Printer

This window will appear.

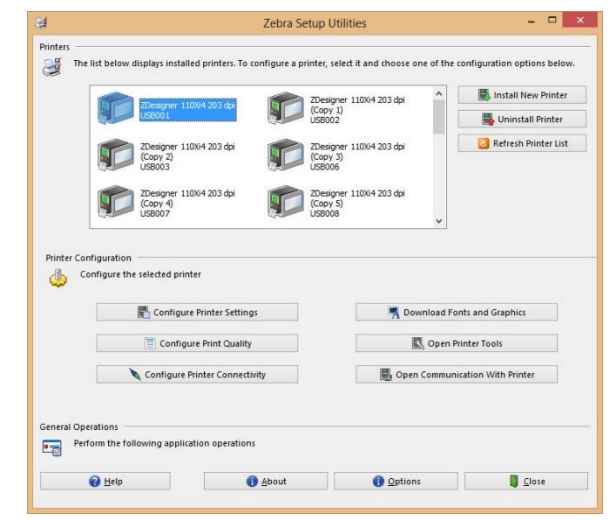

# How To Service Documents from APPI

Click File – Open.

Browse to the file you need, and open it. This example uses the "Fonts and sizes.ZPL".

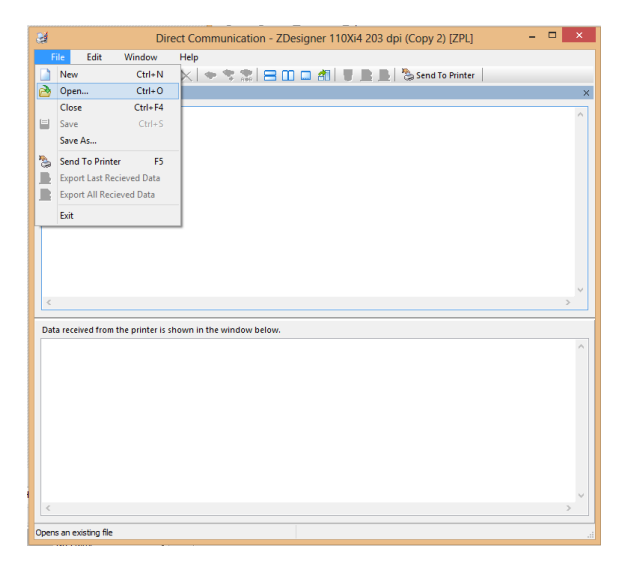

Click Send To Printer.

The Bagger will now show as having a label.

Print the label.

| Direct Communication - ZDesigner 110Xi4 203 dpi (Copy 2) [ZPL]                                      | - • ×                                 |
|----------------------------------------------------------------------------------------------------|---------------------------------------|
| <u>File Edit Window Help</u>                                                                        |                                       |
| 🗋 🚵 😂 🖉 🐁 🍇 🖀 🗶 🧇 😤 🎇 🚍 🛄 🗔 🎢 📱 📄 💆 Send To Printer                                                 |                                       |
| onts and sizes.zpl                                                                                  |                                       |
|                                                                                                    |                                       |
| ^XA                                                                                                 | · · · · · · · · · · · · · · · · · · · |
| ^FWN^PW812^T.HO. 0                                                                                  |                                       |
| ^CIO^PR6^LL812^MNN^MTT^MMR^MD25.0^JJ0,1^PON^PMN^LRN                                                 |                                       |
| ^LS0                                                                                                |                                       |
| ^LT0                                                                                                |                                       |
| ^SLT                                                                                                |                                       |
| ^A0N.30.30^F00.30^FD0 This is Font 0 = 30.30^FS                                                     |                                       |
| ^AAN,20,20^F00,70^FDA This is Font A - 20,20^FS                                                     |                                       |
| ^ABN,20,20^F00,100^FDB This is Font B - 20,20^FS                                                    |                                       |
| ^ACDN,15,15^F00,140^FDCD This is Font CD - 15,15^FS                                                 |                                       |
| "AEN,15,15"FOU,1/0"FDE THIS 18 FOND E - 15,15"FS                                                    |                                       |
| ^AGN.0.0^F00.260^FDG Font G = 0.0^FS                                                                |                                       |
| ^AHN,15,15^F00,330^FDH THIS IS FONT H = 15,15^FS                                                    |                                       |
| ^APN,40,40^F00,360^FDP This is Font P - 40,40^FS                                                    |                                       |
| ^AQN,40,40^FO0,400^FDQ This is Font Q - 40,40^FS                                                    |                                       |
| ARN,50,50 FOU,450 FDR INIS IS FOND R = 50,50 FS<br>^LSN 40 40^FOO 470^FDS This is Fond S = 40 40^FS |                                       |
| ^ATN,40,40^F00,520^FDT This is Font T - 40,40^FS                                                    |                                       |
| ^AUN,0,0^FO0,570^FDU This is Font U - 0,0^FS                                                        |                                       |
| ^AVN,0,0^F00,630^FDV This is Font V - 0,0^FS                                                        |                                       |
| "XZ                                                                                                 |                                       |
| <                                                                                                   | >                                     |
|                                                                                                    |                                       |
| Data received from the printer is shown in the window below.                                        |                                       |
|                                                                                                    |                                       |
|                                                                                                    |                                       |
|                                                                                                    |                                       |
| 4                                                                                                   |                                       |
|                                                                                                    |                                       |
|                                                                                                    |                                       |

#### Note:

If your label or commands include the command to store the label on the printer, the printer screen will not show as having a label. You must load the labels from the Stored Labels screen.